### **Orientation for Online Students**

Distance Learning mxccdistance@mxcc.commnet.edu (860) 343 – 5756 Founders Hall 131/131A Middlesex Community College Visit <u>mxcc.edu/distance</u>

# **Orientation for Online Students**

- Log on to your Blackboard Learn course
- Read class materials
  - syllabus, course outlines, course content, assignments, announcements, calendar.
- Engage in communications
  - Discussions and email.
- Online Quizzes/Exams\*
- Submit Assignments\*
- Tips for Success
- Resources and references
- Questions, Problems, and Help

### Blackboard Learn - NetID and Password

- All online and on-campus courses at MxCC use Blackboard Learn.
  - **NetID**: <u>BannerID@student.commnet.edu</u> (Banner ID is your Student ID) *Example: 00707059@student.commnet.edu*
  - Password: The same password to log on to a campus computer at any of 12 Connecticut community colleges.
  - If you have never logged on to a campus computer, the initial password is a combination of your first three letters of birth month (capitalize the first letter), the sign of &, and last four-digit of your social security number.
    - For example, if you are born in April and the last four digits of your social security number are 4575, then your initial password is Apr&4575 (case sensitive).
  - After you have logged on with the initial password, you will be prompted to change to a new password. The new password MUST have 8 or more characters and satisfy 3 of the 4 rules as follows:
    - Upper case
    - Lower case
    - Numbers
    - Special character
    - One example of a new password is Flower15 (case sensitive). Remember; do not use your name or birthday in the new password.

### Forget Your Password

- Create a new password on your own at: <u>bor.ct.edu/netid/password.aspx</u> (You should know the answer to the security questions you chose previously.)
- Stop by (Mon.-Fri., 8:00 am- 5:00 pm) with your Photo ID or call the following offices to request password reset:
  - Distance Learning, Founders 131/131A, (860) 343-5756
  - IT Service, Wheaton 304, (860) 343 5711
  - Record's Office, Founders 153, (860) 343 5724
  - Meriden Center, Staff Desk (1st floor), (203) 238 6202
- Call the above offices during office hours and request password reset.

## **Best Performance in Blackboard**

- Before you work in Blackboard, there are a few things you should do to ensure best performance in Blackboard.
  - Disable all pop-up blockers to allow the Blackboard window to open.
  - You need to have compatible JAVA plug-in and enable JAVA in your browser.
  - Once you are in myCommNet, click the Blackboard icon in upperright corner to access Blackboard.
  - Close out myCommNet window. This is to avoid time-out messages from myCommNet when you work in Blackboard.
    - Click Logout (in the upper-right corner of myCommNet window). Close myCommNet window by clicking the X sign.
    - Click maximize icon in Blackboard window to enlarge Blackboard window.
  - When working in Blackboard Learn, if you are prompted to either stay or logout in MyCommNet, click on Logout.

### Logon to Blackboard via myCommNet

- Open a web browser.
- Go to <u>my.commnet.edu</u>.
- Enter your **NetID** and **password**, click **Login**.
- Once you are in myCommNet, click the **Blackboard** icon in the upper-right. Then click a course Title.
- Once the Blackboard window opens, click Logout in myCommNet window and close myCommNet window.
- To go to another course, click **My Institution** (upper-right) and click the course name.
- When you are done with Blackboard, click **Logout** in Blackboard window.

# My Institution Window

#### • Tools

- Announcement, Calendar, My Grades, etc.
- Send Email to External Email account of the person. Do not use this, use Internal Mail Messages instead.
- My Courses
  - A list of courses that you have registered at MxCC or other Connecticut community colleges.
  - Click on the **Course Title** to enter the class site.

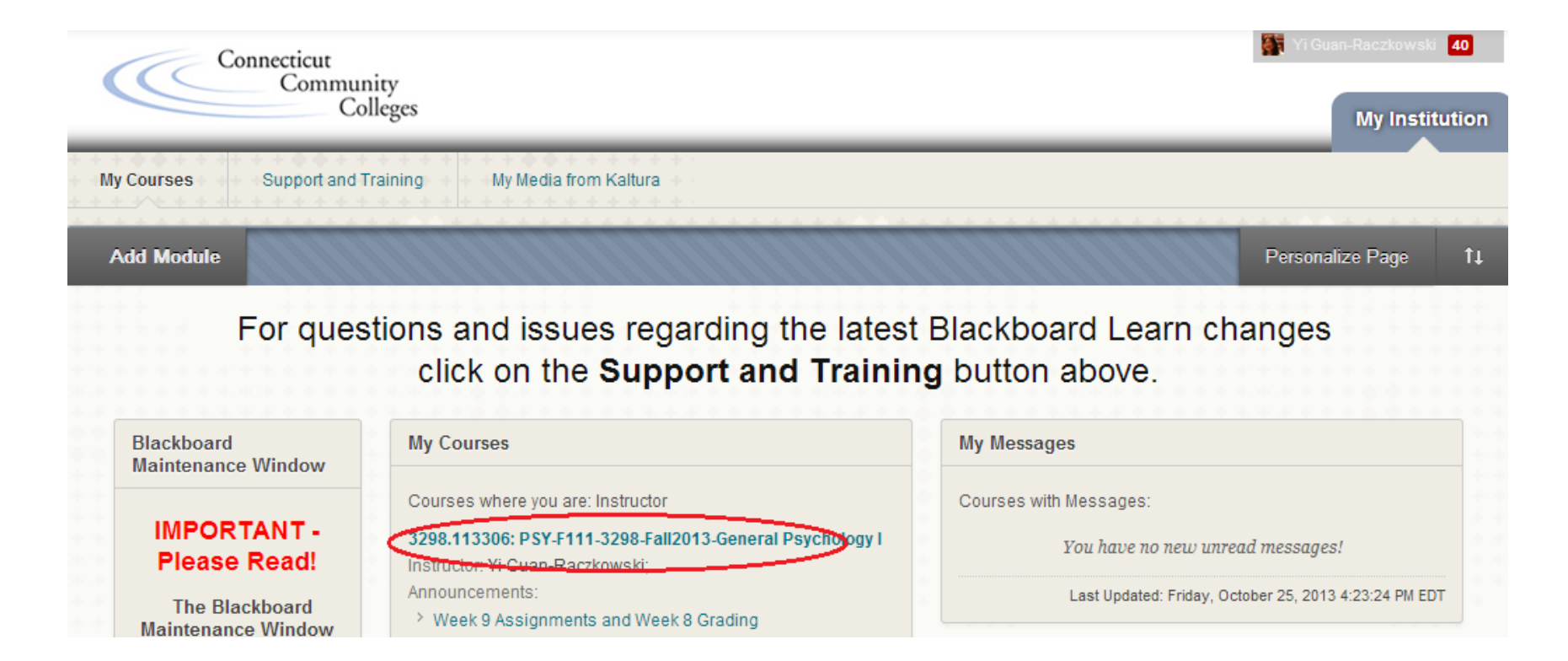

### Course Menu vs. Content Area

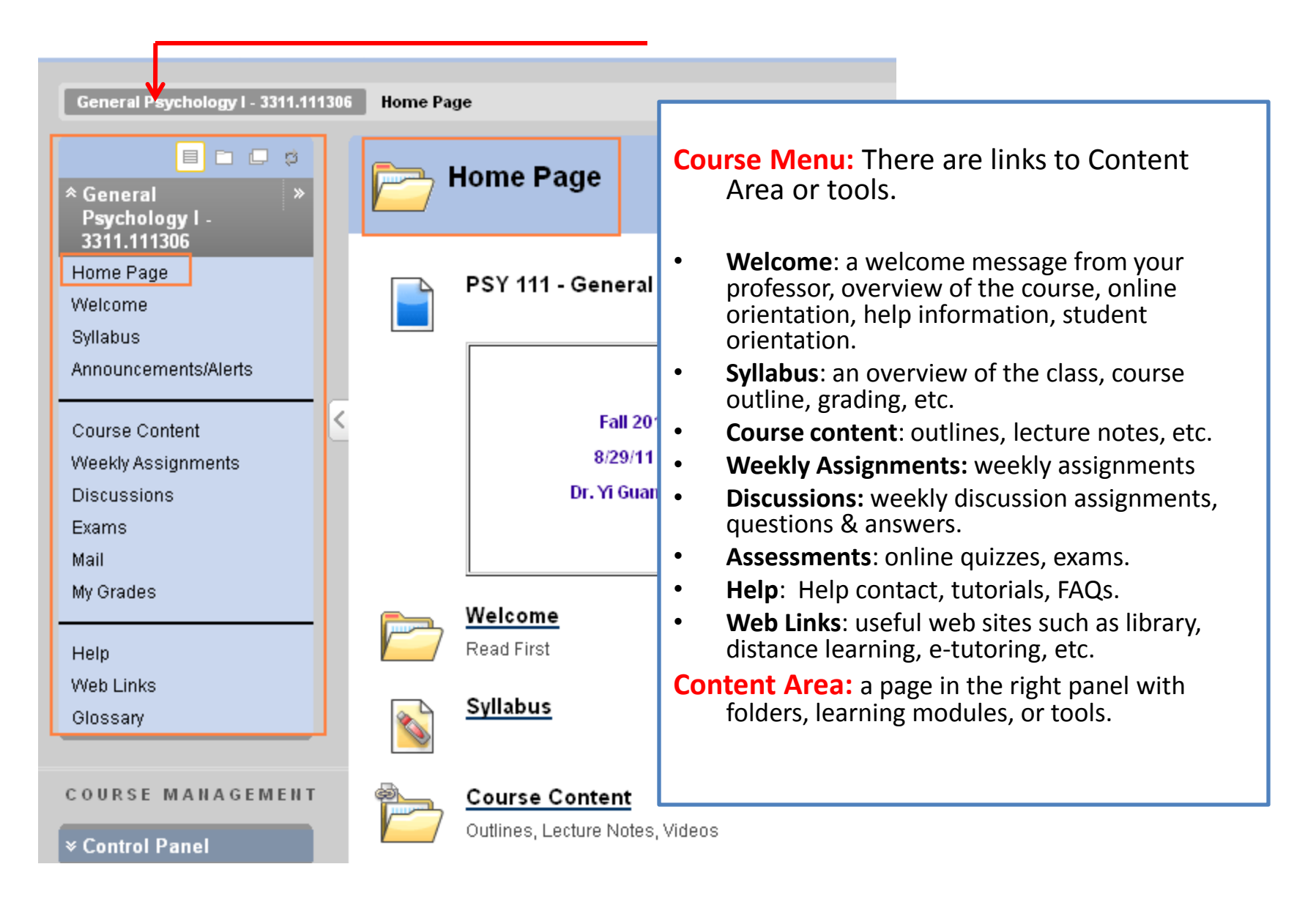

# Syllabus

- Syllabus: overview of the class, course, requirements, grading, etc.
- To view the Syllabus, click the Syllabus link on Course Menu.
- To print the syllabus
  - Right-click on anywhere in the Syllabus panel and select **Print**.
  - In the new window of the syllabus, go to File and select Print...
  - Click **Print** to print the file.
- To Print/save the syllabus
  - Copy the text from the syllabus and paste it to a MS Word file.
  - Print/Save the MS Word file.
- A syllabus file might be in .pdf format, you need Adobe Reader to open a .pdf file.

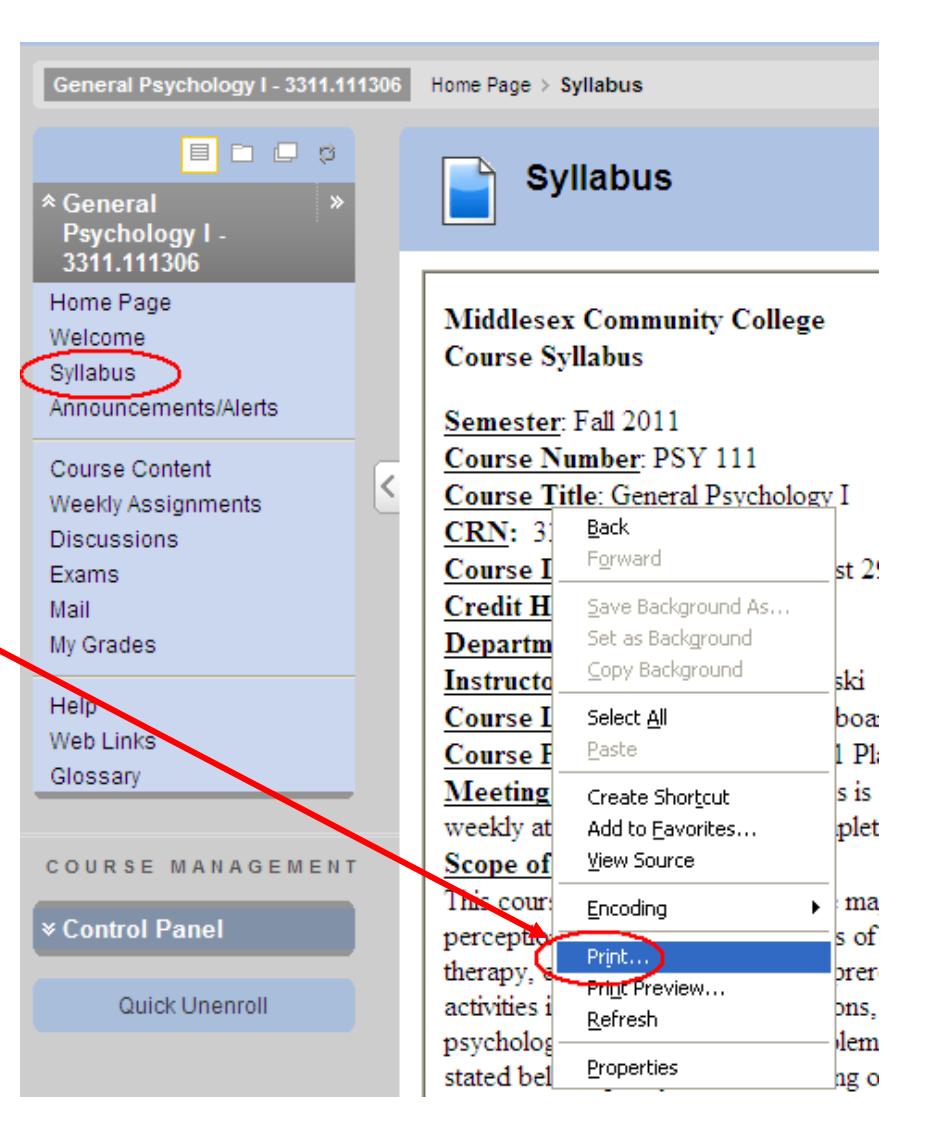

# Navigating a Learning Module

- Left Panel
  - Titles of links for files or tools.
- Right Panel
  - When you click on a Title in the left panel,
    - For Web file, .pdf file, image, the content of the link will display in the right panel.
    - For Non-web based files, a pop-up window asking either Open or Save the file. You need an appropriate application to open a non-web based file.
    - For Tools: A Discussion Forum will be in a new window. You may close the "popup" window to go back to the Learning Module view.
- To get out of a Learning Module page
  - Click on a link in Navigation Path –top of the Learning Module panel.
  - Click on any link in **Course Menu**.

### Learning Module – Weekly Assignment

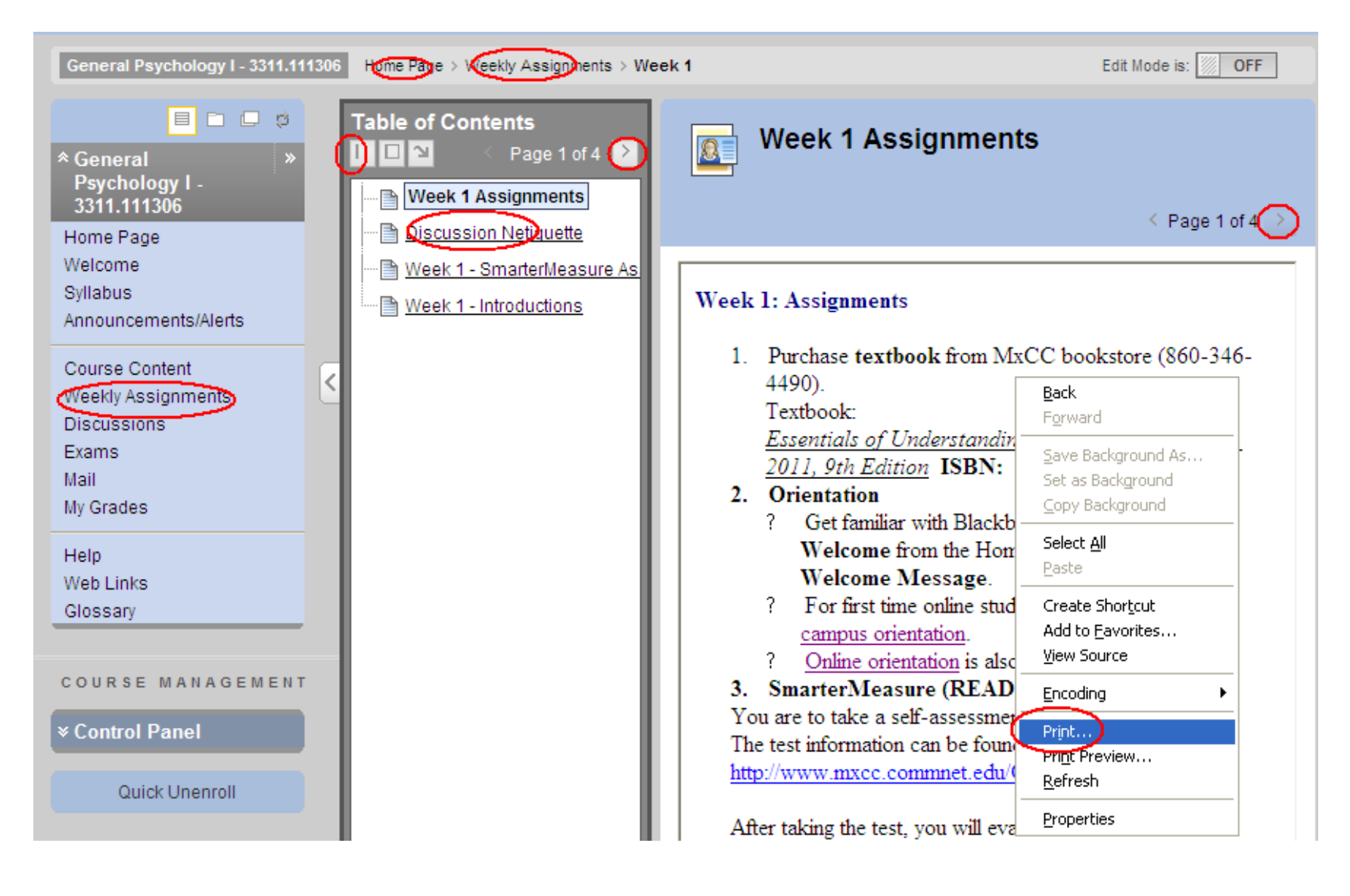

# Files in Learning Module

- Your professor may add MS Word file or MS PowerPoint files in Learning Module.
  - A MS Word file: needs MS Word or MS Word Viewer to open.
  - A MS PowerPoint file: needs MS PowerPoint or MS PowerPoint Viewer to open.
- If you don't have MS PowerPoint or MS Word on your computer,
  - Go to <u>www.microsoft.com</u> to search for a MS Word viewer or a PowerPoint viewer:
    - MS Word Viewer: download it and install it on your computer.
    - MS PowerPoint Viewer: download it and install it on your computer.
  - Save the file on your computer. Double-clicking the file will open it in the viewer.

# View Files in Learning Module

- PowerPoint Files or Word Files
  - Click the file link in the left window, you may be prompted to Open or Save the file\*.
    - Open a file:
      - Select **Open**, the file is displayed in Blackboard window.
    - Save a file:
      - Select Save, the file can be saved on your computer. Then minimize the Blackboard window. Look for the file on your computer and doubleclick on it.
  - Print the PowerPoint or Word file, it is strongly suggested that you save the file to your computer. Then open and print it by going to File and selecting Print.
  - You need to turn off the Pop-up blocker on the browser to open or save a PowerPoint or a Word file.

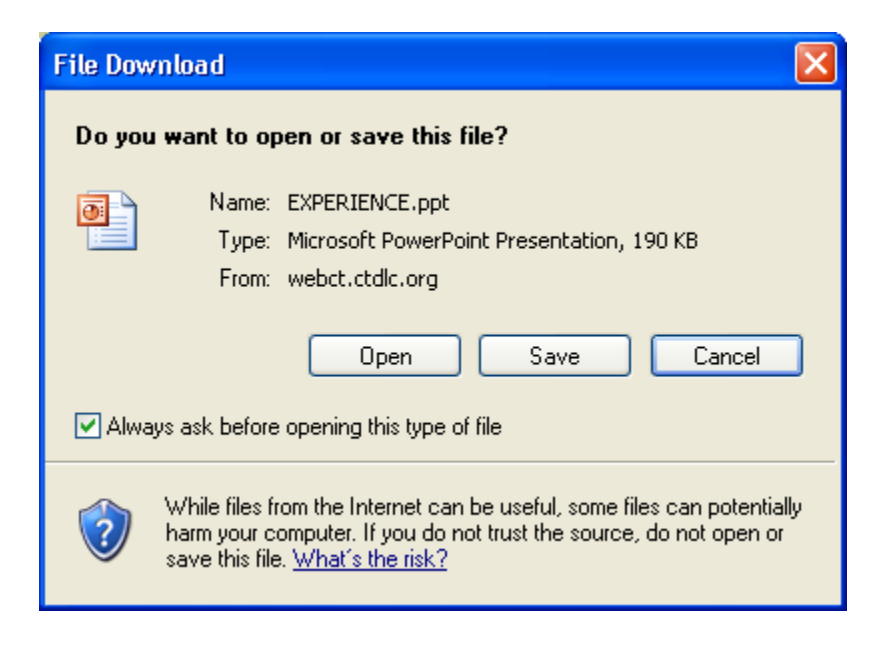

## The Discussion Board

- Messages posted on the Discussion Board can be seen by all students in the class and the professor. Messages can be posted at a different location and time.
- Example: click on **Discussions** link on the **Course Menu**.
  - A list of Discussion Forum boards with Title, Descriptions –Questions/Instructions, number of responses.
  - You may use -> to see the next page for more boards.
  - Click on a **Title** to access the board.
- You may see **discussion questions** on a forum board only on this page.

|                                   |   | _  |      |                                   |                                                                                       |                                                                                                    |                |                 |                    |
|-----------------------------------|---|----|------|-----------------------------------|---------------------------------------------------------------------------------------|----------------------------------------------------------------------------------------------------|----------------|-----------------|--------------------|
| Welcome                           |   | Cr | eate | Forum                             |                                                                                       | Se                                                                                                    | arch           | Discover (      | Content            |
| Syllabus                          |   |    |      |                                   |                                                                                       |                                                                                                    |                |                 |                    |
| Announcements/Alerts              |   |    | De   | elete                             |                                                                                       |                                                                                                    | $\bigcirc$     | age 1           | _ of 2             |
| Course Content                    | 2 |    |      | <u>Forum</u>                      | Description                                                                           |                                                                                                    | Total<br>Posts | Unread<br>Posts | Total<br>Participa |
| Weekly Assignments<br>Discussions | Ľ | \$ |      | Questions and<br>Answers 😵        | Post your questions abo                                                               | ut this class here.                                                                                                    | 0              | 0               | 0                  |
| Exams<br>Mail                     |   | \$ |      | Instructor's Notes                | I will post my notes such                                                             | as reminders, progress reports, or weekly summary here regularly.                                                                                                    | 1              | 0               | 0                  |
| My Grades                         |   | ¢  |      | <u>Week 1 -</u><br>SmarterMeasure | You are to take the self-a<br>http://www.mxcc.commn                                   | assessment test, SmarterMeasure (READI). The test information can be found at<br>et.edu/Content/READI.asp.                                                                                                    | 0              | 0               | 0                  |
| Help                              |   |    |      | Assignment 👔                      | After taking the test, you<br>your strengths and weak                                 | will evaluate the results based on the test report. You need to write a summary report, stating<br>messes (yellow or red on the bar chart). In the weak areas, state how you plan to improve your                                                                       |                |                 |                    |
| Web Links                         |   |    |      |                                   | You need to neet your o                                                               | uccess in this class.                                                                                                    |                |                 |                    |
| Glossary                          |   |    |      |                                   | Tou need to post your st                                                              | annaay report nere by Standay, September 4. This assignment is worth 20 points.                                                                                                    |                |                 |                    |
| COURSE MANAGEMENT                 |   | \$ |      | Week 1 -<br>Introductions 😵       | Introductions: Let's get a<br>yourself, why you are in s<br>etc. Tell us something ir | cquainted! I would like you to introduce yourself to me and your classmates. Tell us a little abou<br>school, why you take this course, your expectations about the course, what your career goals are<br>iteresting about you such as hobbies and interests. Have fun! | t 0<br>9,      | 0               | 0                  |

## **Discussion Board**

• Click a Forum Title, "Week 1 Discussions". You will see messages:

|                               | Title – Topic                                                                                                    |                                                     |                                    |
|-------------------------------|----------------------------------------------------------------------------------------------------|-----------------------------------------------------|------------------------------------|
|                               |                                                                                                    |                                                     |                                    |
| 3311.111306<br>Home Page      | <sup>125</sup> messages in one page, to view more message, click on the Next Page → upper right or bottom right.<br><b>Forum: Week 1 - Introductions</b> |                                                     |                                    |
| Welcome<br>Syllabus           | Organize Forum Threads on this page and apply settings to several or all threads. Thr<br>caret at the top of each column. <u>More Help</u>               | eads are listed in a tabular format. The Threads ca | n be sorted by clicking the column |
| Announcements/Alerts          | Create Thread Grade Forum Moderate Forum                                                                                                    | Search Dis                                          | cover Content Collapse All         |
| Course Content Course Content |                                                                                                    |                                                     |                                    |
| Discussions                   | Message Actions Collect Delete                                                                                                    |                                                     |                                    |
| Mail                          | Greetings from Yi Guan-Raczkowski                                                                                                    | Yi Guan-Raczkowski                                  | 8/5/11 3:29 PM                     |
| My Grades                     | Message Actions 3     Collect   Delete                                                                                                    |                                                     |                                    |
|                               | Subject                                                                                                    | Author                                              | Date                               |

# To Read and Reply to a Message

- To read a Message,
  - List View or Tree View, click on a message Subject, you will see the message.
  - If there are replied messages to the initial message, you may use -> or click on the **Subject** line of a replied message to view it.
  - To read other messages, click on the Forum Title in the navigation path at the top of the Message Window.

Discussion Board (Forum: Week 1 - Introductions) Thread: Greetings from Yi Guan-Raczkowski

- To respond to a message,
  - Click on **Reply**. Type your message.
  - Click Submit button. When you reply to a message, you will create a thread of messages.

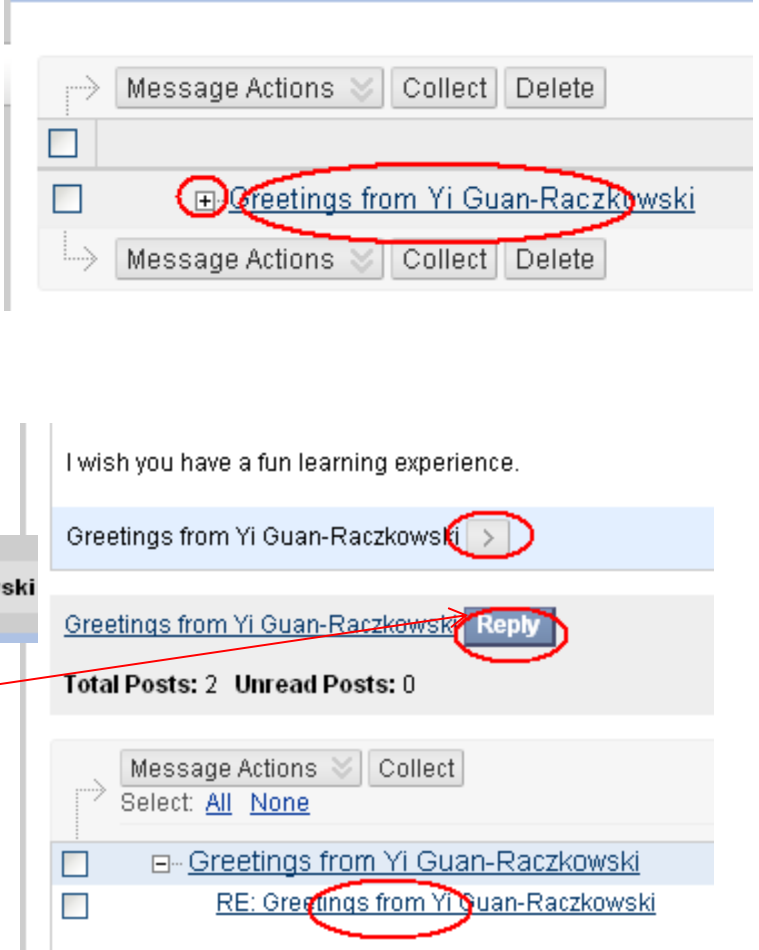

### **Display Multiple Messages in One Page**

- You may view a group of selected messages in one page.
  - Check the message.
  - Click on "Collect" button.
- To display a thread of messages in one page, click on the Action icon of the thread and select "Collect".

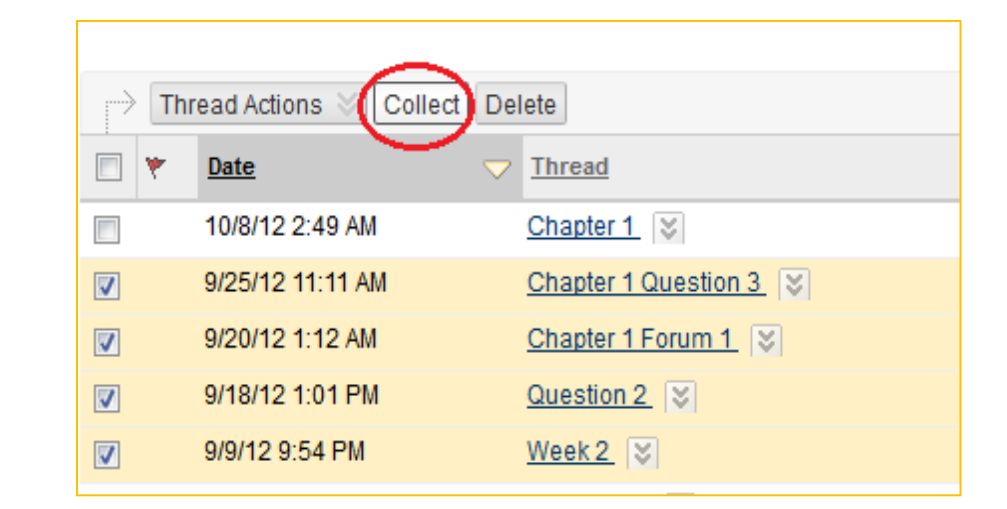

| 9/16/12 12:00 AM  | Week 2 chapter 2 question 1  | S                                  |
|-------------------|------------------------------|------------------------------------|
| 9/15/12 11:45 PM  | <u>W3 Ch2 Q1</u> 😵           |                                    |
| 9/15/12 10:18 PM  | Week 3 Discussion question 1 | > Open                             |
| 9/15/12 9:50 PM   | week 3 discussion question   | > Mark as Read<br>> Mark as Unread |
| 9/15/12 7:34 PM   | Evolution Psychology 😵       | > Set Flag                         |
| 9/15/12 7:10 PM   | week 3 discussion Question C | > Clear Flag                       |
| 9/15/12 6:20 PM   | Week 3 Discussion 2 Question | > Publish                          |
| 9/15/12 5:47 PM   | Week 3 discussion 😵          | > Hide                             |
| 9/15/12 5:37 PM   | Chapter Two Question Three   | > Make Unavailable                 |
| 9/15/12 5:13 PM   | Week 3 Question 1 😵          | > Lock                             |
| 9/15/12 4:52 PM   | Week 3 Question 2            | Collect                            |
| 9/15/12 2:36 PM   | Chapter Two Question One     | > Delet Collect                    |
| 0/45/40 40:06 414 | weak 2 discussion            | Collect                            |

### Post a Message

- Click on **Create Thread** on the Discussion page.
- Type a **Subject** and your Message. You may use tools in Text Editor to format your message.
- Click Submit.
- After you click on Submit, the message wi be shown at the top of the list of messages.

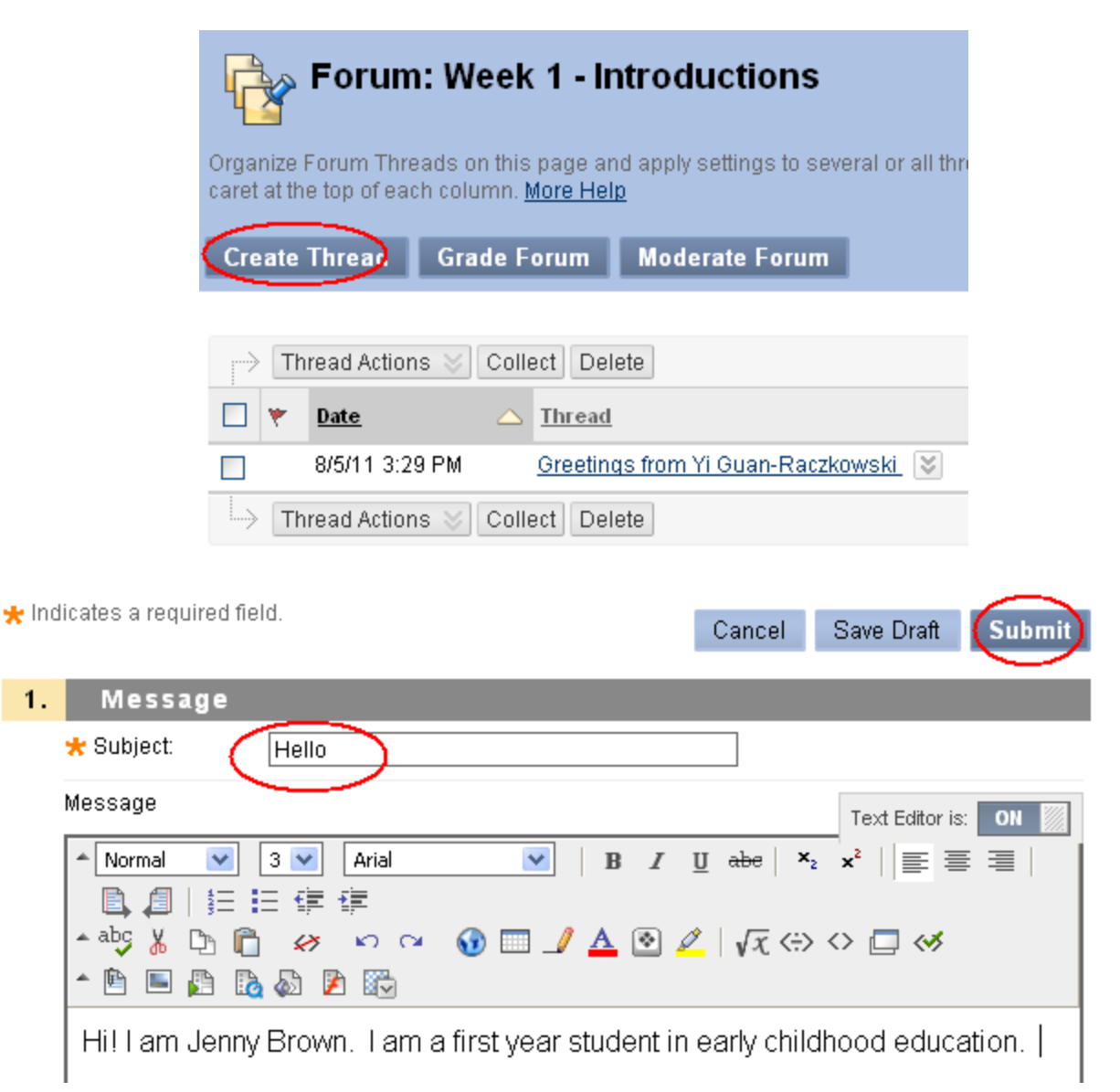

### Copy from a Word File to Discussion Board

- It is highly recommended that you draft your discussion assignment in a Word file and then copy/paste it to the discussion board. Do not use Save Draft in Discussions.
- Write your message in a Word file and save it to your computer. Keep the Word file open.
- Open a web browser and log on to Blackboard.
- Click on Discussions and click on a Title of a discussion board.
- Click on **Create Thread**. Go to the Word file window, highlight all text and click on **Copy** (Word 2007) or hit **CRLT + C** on the keyboard.
- Go to the Create Thread window. Right-click on the Message box and select Paste. Or click on the Message box and hit CRLT + V on the keyboard.

#### Attach a File to a Discussion Message

- Per your professor's request, you may need to attach a file to a discussion message\* (Some English courses)
- In the Create Thread window, under 2. Attachments, click on Browse My Computer.
  - Locate the file on your computer and double-click on it. This will attach the file.
- After the file is attached, you see the File Name under Attachments.
- Click **Submit** button to post the message with the attached file.

|    | A Path: body                                                             |                                                                                                    |                                                                                         |                                            |
|----|--------------------------------------------------------------------------|----------------------------------------------------------------------------------------------------|-----------------------------------------------------------------------------------------|--------------------------------------------|
|    |                                                                          | =                                                                                                    | =\$=                                                                                    |                                            |
|    | Save as Reu:                                                             | sable Object                                                                                                |                                                                                         |                                            |
|    |                                                                          |                                                                                                    |                                                                                         |                                            |
|    |                                                                          |                                                                                                    |                                                                                         |                                            |
| 2. | Attachme                                                                 | nts                                                                                                    |                                                                                         |                                            |
|    | Attach File                                                              | Browse My Computer)                                                                                         | Browse Content Collection                                                               |                                            |
|    |                                                                          |                                                                                                    |                                                                                         |                                            |
|    |                                                                          |                                                                                                    |                                                                                         |                                            |
| 3. | Submit                                                                   |                                                                                                    |                                                                                         |                                            |
|    | Click Save to sav                                                        | /e a draft of this message. Clir                                                                            | sk <b>Submit</b> to submit the post. Click C                                            | ancel to quit                              |
|    | 011011 04140 10 041                                                      | re a drait of the theodologo. One                                                                           |                                                                                         | anneer to gent.                            |
|    |                                                                          |                                                                                                    | Cancel Save                                                                             | Draft Subm                                 |
|    |                                                                          |                                                                                                    | Cancel Save                                                                             | Draft Subm                                 |
|    |                                                                          |                                                                                                    | Cancel Save                                                                             | Draft Subm                                 |
|    |                                                                          |                                                                                                    | Cancel Save                                                                             | Draft Subm                                 |
|    |                                                                          |                                                                                                    | Cancel Save                                                                             | Draft Subm                                 |
| 2. | Attachme                                                                 | nts                                                                                                    | Cancel Save                                                                             | Draft Subm                                 |
| 2. | Attachme<br>Attach File                                                  | nts<br>Browse My Computer                                                                                   | Cancel Save                                                                             | Draft Subm                                 |
| 2. | Attachme<br>Attach File                                                  | nts<br>Browse My Computer                                                                                   | Cancel Save                                                                             | Draft Subm                                 |
| 2. | Attachme<br>Attach File<br>Selected File                                 | nts<br>Browse My Computer<br>File Name Introductio                                                          | Cancel Save Browse Content Collection ns.rtf                                            | Draft Subm                                 |
| 2. | Attachme<br>Attach File<br>Selected File                                 | nts<br>Browse My Computer<br>File Name<br>Name of link to Untroductio<br>file                               | Cancel Save<br>Browse Content Collection<br>ns.rtf                                      | Draft Subm                                 |
| 2. | Attachme<br>Attach File<br>Selected File                                 | nts<br>Browse My Computer<br>File Name<br>Name of link to Introductio<br>file<br>Do not attach              | Cancel Save Browse Content Collection Ins.tft Ins.rtf                                   | Draft Subm                                 |
| 2. | Attachme<br>Attach File<br>Selected File                                 | nts<br>Browse My Computer<br>File Name<br>Name of link to Introductio<br>file<br>Do not attach              | Cancel Save<br>Browse Content Collection<br>ns.rtf                                      | Draft Subm                                 |
| 2. | Attachme<br>Attach File<br>Selected File                                 | nts<br>Browse My Computer<br>File Name<br>Name of link to Introductio<br>file<br>Do not attach              | Cancel Save Browse Content Collection ns.rtf ns.rtf                                     | Draft Subm                                 |
| 2. | Attachme<br>Attach File<br>Selected File<br>Submit                       | nts<br>Browse My Computer<br>File Name<br>Name of link to Introductio<br>file<br>Do not attach              | Cancel Save Browse Content Collection Is.tti ns.rtf                                     | Draft Subm                                 |
| 2. | Attachme<br>Attach File<br>Selected File<br>Submit<br>Click Save to save | nts<br>Browse My Computer<br>File Name<br>Name of link to Introductio<br>file<br>Do not attach              | Cancel Save           Browse Content Collection           ns.rtf           ns.rtf       | Draft Subm                                 |
| 2. | Attachme<br>Attach File<br>Selected File<br>Submit<br>Click Save to save | nts<br>Browse My Computer<br>File Name filtroductio<br>Name of link to Introductio<br>file<br>Do not attach | Cancel Save Browse Content Collection ns.rtf ns.rtf s.rtf Cancel Save Di Cancel Save Di | Draft Subm<br>icel to quit:<br>raft Submit |

# Messages – Internal Mail

- **Messages** tool in Blackboard Learn serves as Internal Email. You are able to email to students in your course and your professor in the course site.
- Possible two ways to access Messages Internal Mail
  - Click on Mail (Blackboard Mail) on Course Menu.
  - Click on **Tools** on **Course Menu** and click on **Messages**.
- We recommend students use Internal Mail Messages toc Messages communicate with professor and fellow students.
- We do not recommend students use External Email in Blackboard because email messages will be delivered to your professor or fellow student's personal email accounts. Not every student has entered their emails in the college system and your email might be sent to a Spam Folder in a personal email account.

#### Internal Mail - Send a Mail Message

- From the Messages page. Click Create Message.
- To choose the person you would like to send the email, click on **To** box. Select the person's name, click on -> to bring the name to the Recipients box.
- Type a Subject.
- Type your message.
- Click on Submit.

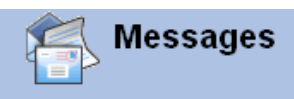

Messages are private and secure text-based communication that occurs within a Course and among Course members. Although similar to email, users must be logged into the Course to read and send Messages. <u>More Help</u>

| Create Mes        | sage                             |                                                                    |                                                                                                    |
|-------------------|----------------------------------|--------------------------------------------------------------------|----------------------------------------------------------------------------------------------------|
|                   | Folder                           | Unread                                                             | Total                                                                                                    |
| <b>—</b>          | Inbox                            | 0                                                                  | 0                                                                                                    |
|                   | Sent                             | 0                                                                  | 3                                                                                                    |
|                   |                                  | Displaying 1 to 2                                                  | of 2 items Show All Edit Paging                                                                                                    |
| 🜟 Indicates a     | required field.                  |                                                                    | Cancel Submit                                                                                                    |
| 1. Red            | ipients                          |                                                                    |                                                                                                    |
| То                | Select Recipien                  | ts: To line                                                        | Recipients                                                                                                    |
|                   | Yi Guan-Raczki                   | n Select All                                                       | Invert Selection Select All                                                                                                    |
| Cc                |                                  |                                                                    |                                                                                                    |
| Bcc               |                                  |                                                                    |                                                                                                    |
|                   |                                  |                                                                    |                                                                                                    |
| 2. Cor<br>* Subje | npose Message                    |                                                                    |                                                                                                    |
| Body              |                                  |                                                                    |                                                                                                    |
| Norm              | al ♥ 3 ♥ Arial<br>E E E<br>& D C | <ul> <li>▶ B I U abe</li> <li>▶ I ⊥ A </li> <li>▶ I √x </li> </ul> | $\begin{array}{c c} \hline \mathbf{x}_{2} & \mathbf{x}^{2} \\ \hline \mathbf{x}_{2} & \mathbf{x}^{2} \\ \hline \mathbf{x}_{2} & \mathbf{x}^{2}$ |
| 1 When            | n are you available Mond         | ay for me to call? Jenny                                           |                                                                                                    |

### Mail - Read or Reply to a Message

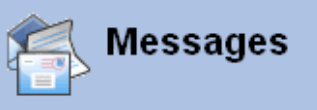

Messages are private and secure text-based communication that occurs within a Course and among Course members. Although similar to email, users must be logged into the Course to read and send Messages. <u>More Help</u>

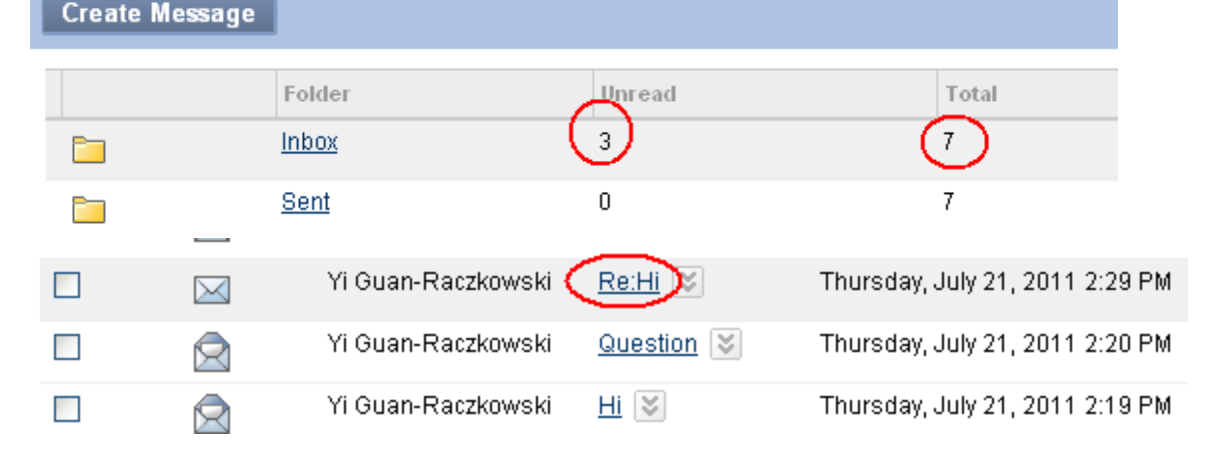

- In the Messages page, you see the number of Unread or Total messages. Click on Inbox.
- Icor in next to a message indicates the message has not been read. Click on the Subject of the message to open and read.
- To Reply to the message, go to **Reply** and select **Reply to Sender**.
- Type the message.
- Click on Submit.

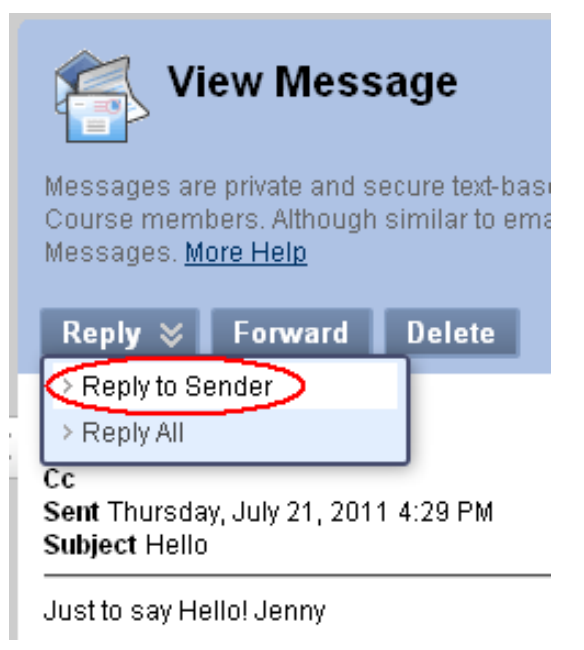

#### Attach a File in Email – Per professor's request

- Click Browse under Attachment at the bottom of the Compose Message Window.
- Locate the file and double-click on it. You will see the file directory in the Upload Attachment box.
- Click on **Submit** button.
- Your professor may ask you to submit a file in Assignment drop box instead.

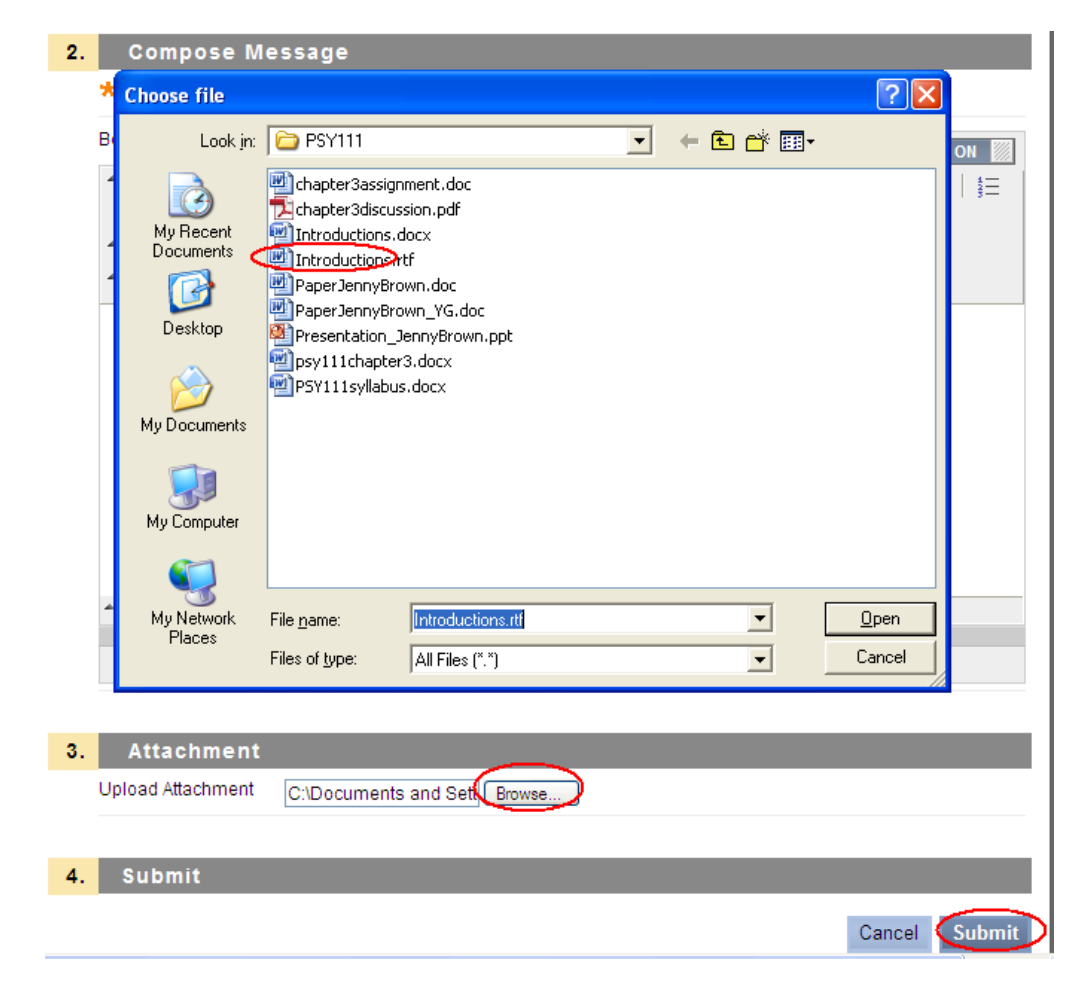

### Announcements

- Your professor may post an announcement in **Announcements** tool.
- In My Institution page, under My Courses or New Announcements, the titles of announcements posted in the past 7 days are displayed.
- Two ways to view an announcement
  - Click on the Title of an announcement to see the details.
  - Click on the Course Title to enter the course. Click on Announcements/Alerts in Course Menu and click on the title of an announcement in Announcement.

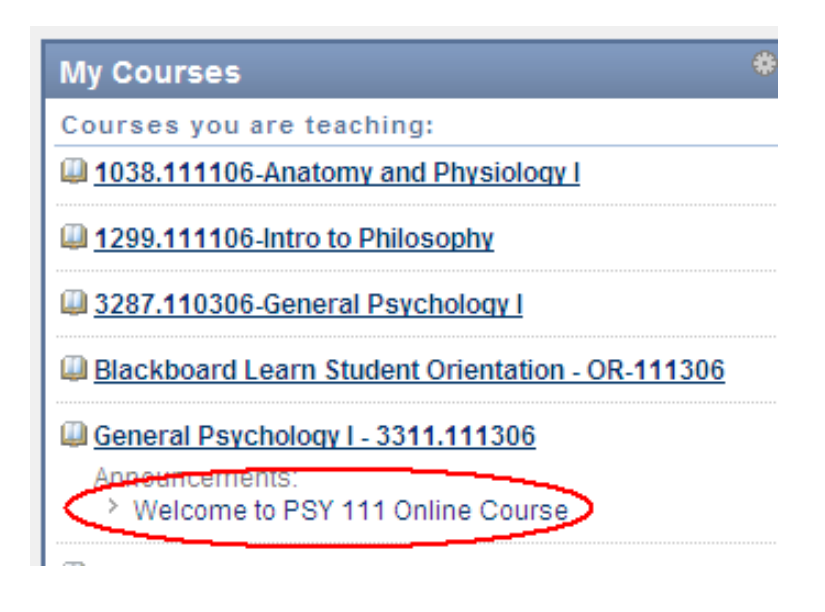

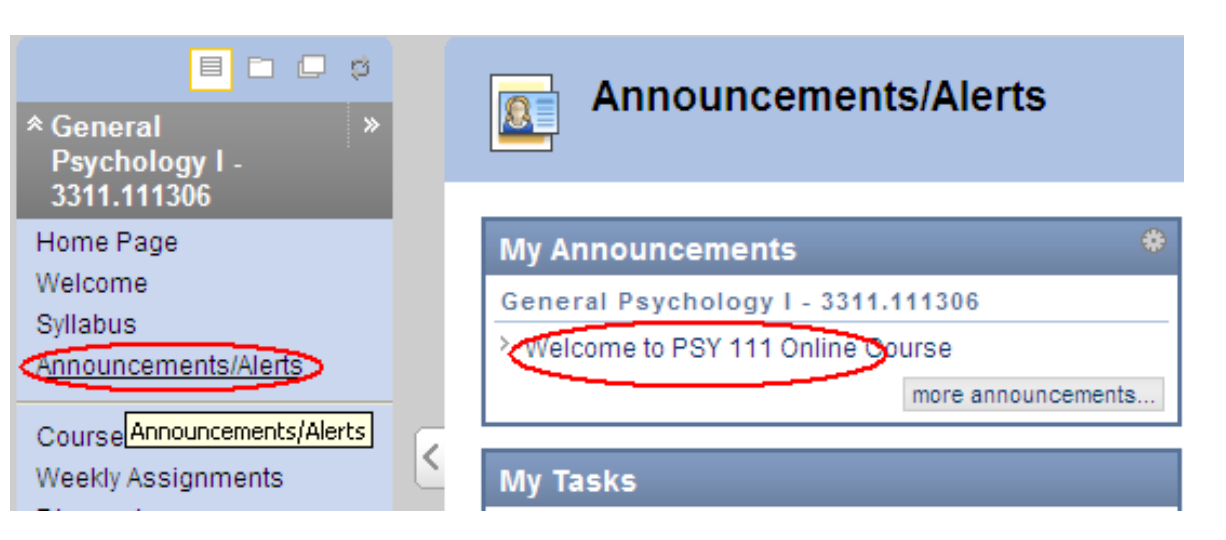

### Calendar Events

- Your professor may enter class activities (due dates, announcements) in the **Course Calendar**.
- The best way to view events posted on a course calendar is to enter your course first.
  - Click on a **Course Title** in **My Institution**.
  - Click on a **Course Title**.
  - Click on Announcements/Alerts in Course Menu.
  - In Calendar, it displays the titles of events posted for the next 7 days.
  - To browse events in the **Course Calendar**, click on **More Calendar Events**.

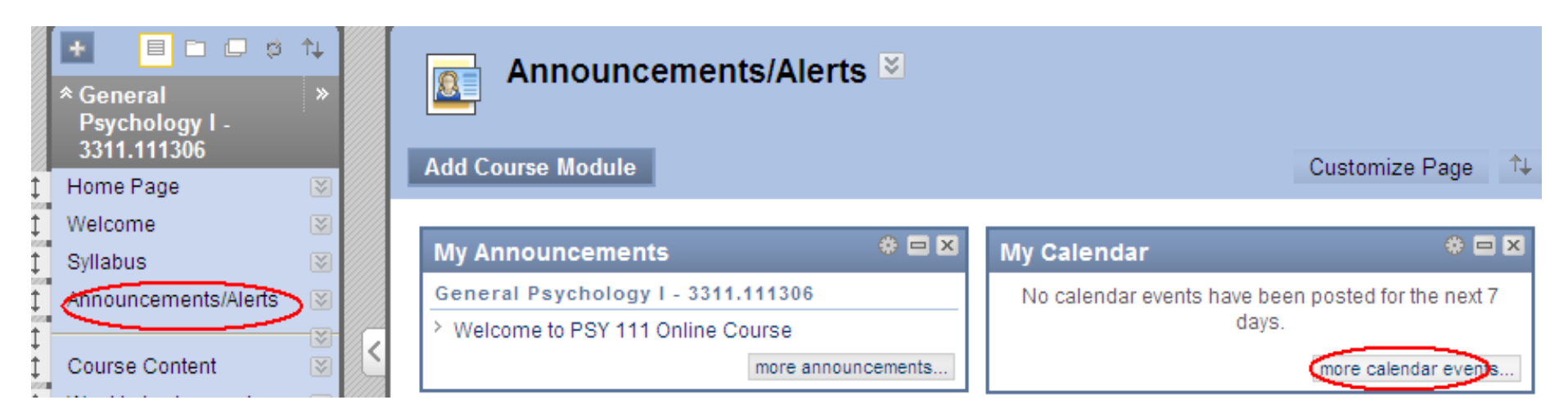

# **Browse Calendar Events**

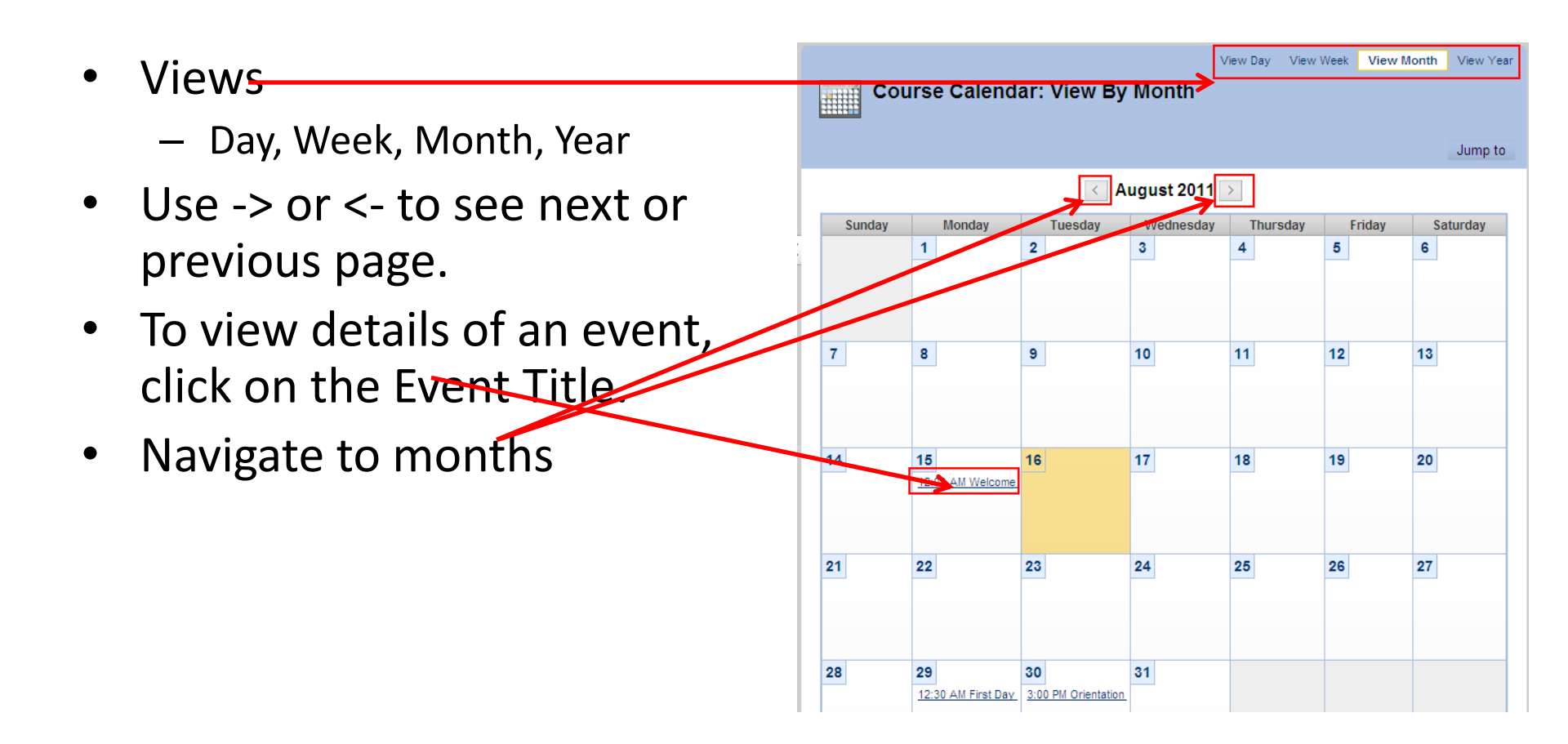

# **Online Exams**

- Depending on your professor, online exams may be linked from Course Menu or a Weekly Learning Module. This example has online exams linked from the Course Menu.
- Click on Exams link in Course Menu to see all exams.
- When an online exam is available, you will see an active link.
- There might be instruction under the Exam Title.

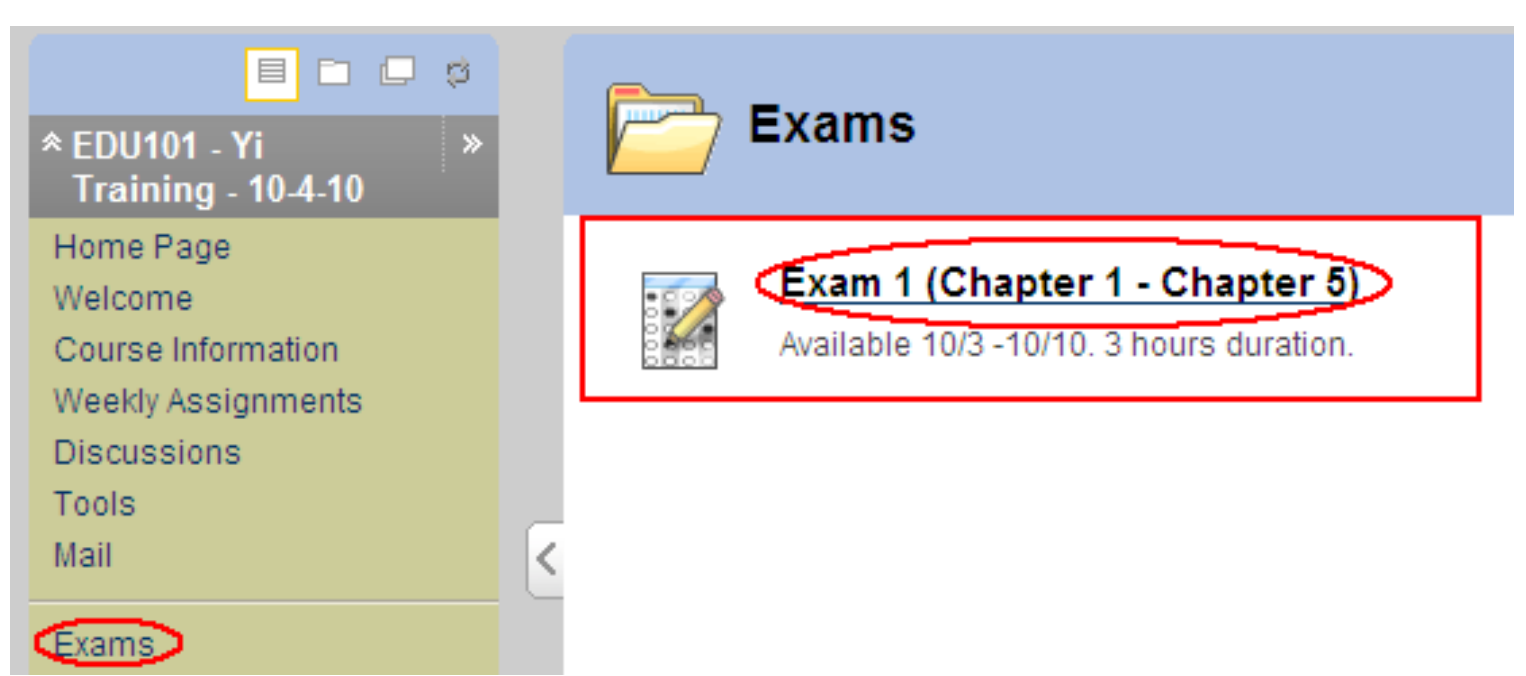

# **Online Exams**

- When you are ready to take the exam, click on **Begin**. For a timed exam, once the **Begin** button is clicked, you must complete the exam within the time limit. Logging out of Blackboard or turning off your computer will not stop the clock.
- For **EVERY** question, after you have selected or typed an answer, you need to click the **Save Answer** button.
  - You must click the Save Answer button for EVERY question. Do not use Save All button since there have been problems when people using Save All.
- To verify that the answers of all questions have been saved, make sure the question numbers are "grayed out" under **Question Completion Status.**
- When you have answered all the questions, click on **Save and Submit** button.

10||20|

| Description       | Available 10/3 -10/10.                         |
|-------------------|------------------------------------------------|
| Instructions      |                                                |
| Multiple Attempts | Not allowed. This Test can only be taken once. |
| Force Completion  | This Test can be saved and resumed later.      |

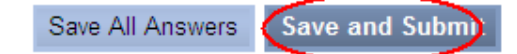

# **Online Exams**

- If you are accidentally logged out or your computer crashes while taking an exam: close your browser and reopen the browser. Or restart your computer and then log onto the exam to continue by clicking on **Begin** button.
- If you are blocked out of taking a test due to technical problems after you have clicked on **Begin**, contact your professor to reset your attempt. When the attempt is reset, your previous answers are erased, you have to resave the answers. So be sure to write down your answers before sending the request.
- You are to submit your test either when time is up or before it is due, whichever comes first. Late submission may result penalty.
- After you have submitted a test, check your test result by clicking on **OK** in the confirmation page (or the Exam page). If you do not see a grade, contact your professor via email immediately.

### Assignment Drop Box

- Your professor may ask you to submit class work using an Assignment drop box.
   Depending on your professor, the drop boxes can be accessed either via Course
   Menu or a Learning Module.
  - This example has an assignment drop box linked in **Week 3** Learning Module.
  - Click on Weekly Assignment in the Course Menu, click on Week 3. Click on the Paper link in the left panel. You may use > to navigate to the links in the left panel.

| EDU101 - Yi Training - 10-4-10             | Weekly Assignments |                              |
|--------------------------------------------|--------------------|------------------------------|
| EDU101 - Yi ><br>Training - 10.4-10        | Weekly Assignments | Aleekky Assignments > Week 3 |
| Home Page<br>Welcome<br>Course Information | Week 1             | Table of Contents            |
| Discussions<br>Tools<br>Mail               | Keek 2             |                              |
| Exams<br>My Grades<br>Groups               | Week 3<br>Week 4   | You have chose<br>Ppt_cho    |
| Help & Resources                           |                    |                              |

# Assignment Drop Box

- Next to Attach Files, click on Browse My Computer.
  - Locate the file (or files) from your computer.
     Double-click on the file and the file will be listed under File Name.
  - For multiple files, click on Add Attachments agair and select other files.
  - To remove a file, click on Do Not Attach next to the file.
- You may enter notes to your professor in **Comment** bo
- Click **Submit** button at the bottom.
- Under **Review Submission History,** you see the status of the file you submitted.
- After you have clicked on **Submit**, you may not be able to resubmit, depending on the setting of the dropbox set by your professor.

| Path: Dody     |                    | <u>^</u>              |                      |
|----------------|--------------------|-----------------------|----------------------|
|                |                    |                       |                      |
| Attach File    | Browse My Computer | Browse Content Collec | tion                 |
| Attached files |                    |                       |                      |
| Eile Name      | I                  | ink Title             |                      |
| 🗋 PaperJenr    | yBrown.doc         | PaperJennyBrown.doc   | <u>Oo not atta h</u> |
| Comments       | Attached is my p   | paper                 |                      |
|                |                    |                       |                      |
|                |                    |                       |                      |
|                |                    |                       |                      |
|                |                    |                       |                      |
|                |                    |                       |                      |
|                |                    |                       |                      |
|                |                    |                       |                      |
|                | abç                |                       |                      |
|                |                    |                       |                      |
| Submit         |                    |                       |                      |
|                |                    |                       |                      |

#### 2. Review Submission History

#### Submission (Late Submission) (August 18, 2011 3:12:01 PM EDT)

#### Submission Materials

Submission Field : Attached is my paper

Student Comments : Attached is my paper

Attached Files : PaperJennyBrown.doc.

#### Instructor Feedback

Grade : Needs Grading

#### Collaboration: Chat vs. Virtual Classroom

- There are two types of Collaboration Tools, Chat and Virtual Classrooms.
  - Chat -text only.
  - Virtual Classroom text, browse the course content, drawing too 1
  - Use Chat or Virtual Classroom for "live" conversation.
- Click **Tools** from the **Course Menu**. Then click the specified Chat room link to enter the Chat Room.
  - Chat: type text and hit Enter.
  - Virtual Classroom:
    - Map: show the course pages, files, tools, etc.
    - Whiteboard: draw shapes

| 🕌 Blackboard (     | Chat            |         |               |                                                            |          |
|--------------------|-----------------|---------|---------------|------------------------------------------------------------|----------|
| Bb 🗄 View          | 🕄 Controls      | Clear   | 🔇 End         | Office Hours (Moderator)                                   | 0 00 🗆 🗖 |
| <b>—</b>           | •               |         | Doe Cook      | ie: Hi, all! Jul 26, 2011 4:52:49 PM EDT                   | ~        |
| Participants(1)    | Role            | 🐡 (0)   | [Doe Cook     | ie left the session] Jul 26, 2011 4:52:56 PM EDT           |          |
| Yi Guan-Raczkowski | 0               |         | Doe Cook      | ie joined the session] Jul 26, 2011 4:56:22 PM EDT         |          |
|                    |                 |         | Doe Cook      | ie: Hi all! Jul 26, 2011 4:56:31 PM EDT                    |          |
|                    |                 |         | Doe Cook      | ie: I am here! Jul 26, 2011 4:56:39 PM EDT                 |          |
|                    |                 |         | Doe Cook      | ie left the session] Jul 26, 2011 4:56:51 PM EDT           |          |
|                    |                 |         | [Yi Guan-F    | Raczkowski joined the session] Aug 18, 2011 3:16:47 PM EDT |          |
|                    |                 |         | [Yi Guan-F    | Raczkowski left the session] Aug 18, 2011 3:16:50 PM EDT   |          |
|                    |                 |         | [Yi Guan-F    | Raczkowski joined the session] Aug 18, 2011 3:35:59 PM EDT |          |
|                    |                 |         | [Yi Guan-F    | Raczkowski left the session] Aug 18, 2011 3:36:01 PM EDT   | _        |
|                    |                 |         | [Yi Guan-F    | Raczkowski joined the session] Aug 18, 2011 3:45:00 PM EDT | =        |
|                    |                 |         | Yi Guan-R     | aczkowski: Hi, Aug 18, 2011 3:45:16 PM EDT                 |          |
|                    |                 |         |               |                                                            | ~        |
| 🕯 Ucorlato . 🛋 B   | rivato Mossas   | . 6.6   | 🥔 Compose     |                                                            | 🗭 Send   |
| L OSELINITO P      | nivate iviessag | e 18 18 | Joined sessio | n successfully.                                            |          |

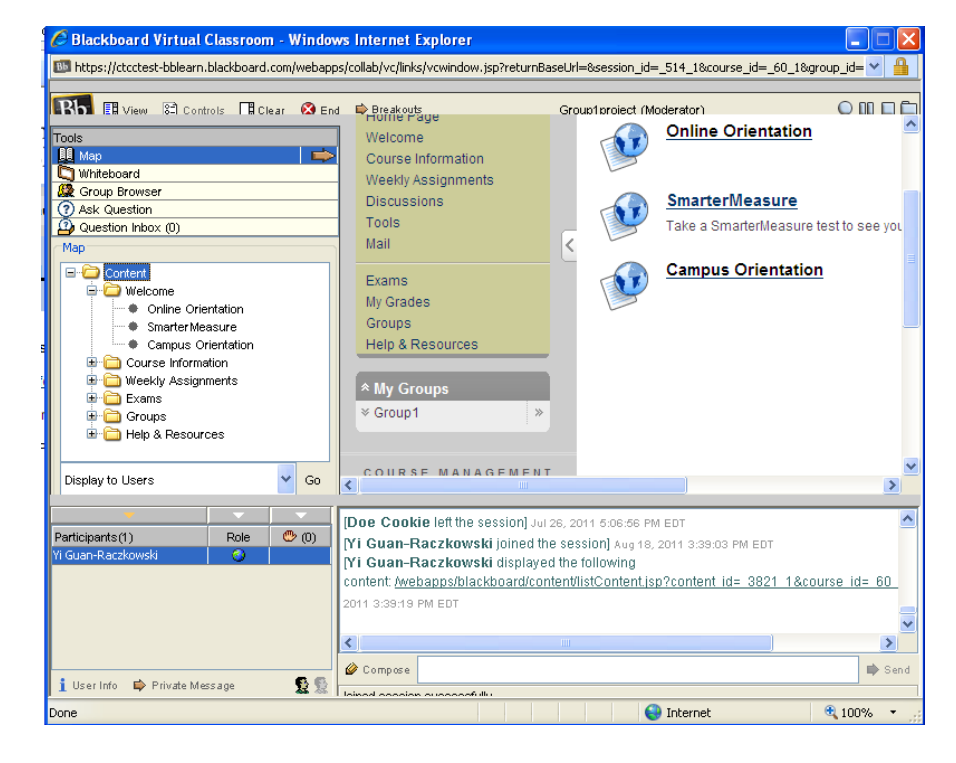

### MxCC Resources

- When you click the Academic Support link from the Course Menu, you will see a list of web sites. Click a link to visit the site.
- MxCC Distance Learning site
  - Troubleshooting tips, technical help contact, etc.
- myCommNet
  - Student Self-Service: Check your class schedule, grades, transcripts, financial aid, etc.
  - Blackboard, library databases, and other information.
- MxCC Library use computers, research assistance.
- Online Tutoring not available in summer/winter term
  - Math, accounting, science, and writing

### Learn Blackboard Learn Online

- Blackboard Multimedia Tutorials
  - <u>http://mxcc.edu/distance2/orientation</u>
  - Blackboard Frequently Asked Questions
  - <u>http://mxcc.edu/distance2/orientation/faq.shtml</u>
  - Blackboard Learn Student Orientation
  - In "My Institution" page, you see a Student Orientation site.

# **Common Questions and Problems**

- Common problems
  - Logged on to myCommNet but when you click on the Blackboard Learn icon, the My Institution page does not show.
    - There might be a pop-up blocker on the web browser or software you use that blocks the Blackboard window.
    - Download the free Google Chrome or Mozilla Firefox browser at: <u>mxcc.edu/distance</u> (under **Download Center**, left column). Install Mozilla Firefox and turn off pop-up blocker.
  - Get to Blackboard site, but cannot use some of Blackboard Learn tools, such as email, discussions, etc.
    - Download JAVA 1.7 plug-in at <u>mxcc.edu/distance</u>. Under Download Center (middle-left of the page).
    - Install the Java 1.7 plug-in to your computer.
  - More troubleshooting tips can be found at: <u>mxcc.edu/distance</u>, click on Troubleshooting Tips under Technical Help (left column).

## Technical Problems-Help Desk

- When you encounter technical difficulty in Blackboard or MyCommNet, visit the technical support at:
- <a href="http://mxcc.edu/distance/technical-help">http://mxcc.edu/distance/technical-help</a>
- Troubleshooting tips
  - Technical Help Phone# 860-723-0221, M-Thr, 8am-8pm, Fri, 8am-5pm, Sun, 1pm-9pm.
- MxCC Distance Learning office during our office hours
  - Mon-Fri, 8:00 am 5:00 pm
    - 860-343-5756
    - <u>mxccdistance@mxcc.commnet.edu</u>
    - Founders 131/131A
- Questions on the course content, contact your professor.
- Scheduled maintenance time:
  - Fridays, 2:00 am 6:00 pm

# Being a Successful DL Student

- Bookmark the <u>MxCC Distance Learning</u> site for help contact and online learning resources. Find MxCC Distance Learning on Facebook and "Like" it. We will post online learning related issues there.
- Take the SmarterMeasure (READI) test to evaluate your readiness of online learning. Identify your strengths and weaknesses from the test result and look for resources that help you improve weaknesses.
- Read the class documents and follow the instructions closely.
  - Syllabus gives you an overview about the course. Use the syllabus as your primary guidance for all class assignments.
  - Download the syllabus and assignment files to your computer.
- Keep pace with the class assignments.
  - Follow the instruction from your professor about the correct way of submitting assignments.
  - Follow the deadlines your professor sets.
  - Do not put assignments off till the last minute.
- When you have class questions, ask your professor.
- Have an alternative plan to access Internet in case you have technical difficulty at home.
  - Local library or schools, friend/relative home.
- Do not use a mobile device (e.g. iPhone, iPad) to submit assignments. You may use it for browsing class information.

# Blackboard Contingency Plan

- Technology does fail from time to time. To cope with technology failure, you are highly recommended to do the following:
  - Check your college email regularly –email icon in MyCommNet. You may forward your college email to your personal email.
  - Become a fan of MxCC Distance Learning at facebook.com. We will post urgent system maintenance information.
  - Download the class syllabus, content files, and homework assignments from Blackboard to your computer.
  - Refrain from waiting until the last minute to do assignments.
  - When there are technical troubles with Blackboard, visit the Technical Support Center at <u>http://mxcc.edu/distance/technical-help</u> for troubleshooting tips and help contact information.
  - When you encounter technical problems and miss out class assignments, notify your professor immediately.
  - When Blackboard Learn is not available
    - Read the textbook, syllabus, and content files offline.
    - Complete reading and assignments offline.
    - Communicate with the professor via the external email account, college email or your personal email.

# **Distance Learning at MxCC**

- MxCC.edu/distance
  - List of online distance learning classes
  - How to register online classes
  - What to do prior to the start of a semester.
  - SmarterMeasure Self-assessment of online learning readiness
  - Trouble-shooting tips, technical help, financial aid, online tutoring, etc.
- Orientation for Online Students

– http://mxcc.edu/distance/online-orientation